# Tutorial - Recuperação de senha GOV.BR

 Para recuperar a conta de acesso, digite o CPF na tela inicial em <u>https://acesso.gov.br</u> e clique no botão Continuar.

| Ni Successionales d     |                                               |
|-------------------------|-----------------------------------------------|
| Numero do C             | JPF                                           |
| e seu CPF para <b>c</b> | <b>riar</b> ou <b>acessar</b> sua conta gov.b |
| F                       |                                               |
|                         |                                               |
| Digite seu CPF          |                                               |
| Digite seu CPF          |                                               |

• Após clique no link "esqueci minha senha".

| CPF                        |        |
|----------------------------|--------|
|                            |        |
| Senha                      |        |
| Digite sua senha atual     | Ø      |
| <u>Esqueci minha senha</u> |        |
|                            |        |
| ( Cancelar )               | Intrar |

- O site avaliará a forma mais segura para recuperar a conta ao cidadão.
- Caso a opção não seja a melhor para momento, estará disponível outra opção para cidadão realizar a recuperação na mesma tela.

### <u>Opções para recuperação de senha</u>

### 1. Recuperar a conta por meio do Aplicativo gov.br

 Clique no botão GERAR QR-CODE. Caso não possa recuperar pelo Aplicativo, basta clicar no botão Não tenho celular

Recupere sua senha pelo reconhecimento facial Para isso, vocé vai precisar do aplicativo govbr instalado no seu celular.

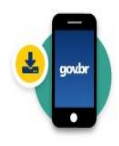

Passo 1: No seu celular, acesse a loja de aplicativos e baixe o aplicativo "gov.br"

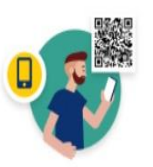

Passo 2: Ainda no seu celular abra o aplicativo, e clique no botão "Ler QR code" na tela inicial

Voltar ao início

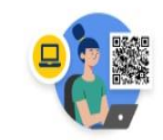

Não tenho celular

Passo 3: No seu computador, clique no botão abaixo "Gerar QR code" e faça a leitura utilizando o leitor de QR code do aplicativo no seu celular.

Gerar QR code

Por que preciso do aplicativo no celular?

• O QR-CODE para criação da conta será apresentado em tela.

#### Recuperar senha com reconhecimento facial

Abra o **aplicativo gov.br**, selecione a opção "Ler QR Code", e aponte a câmera do seu celular para a imagem abaixo.

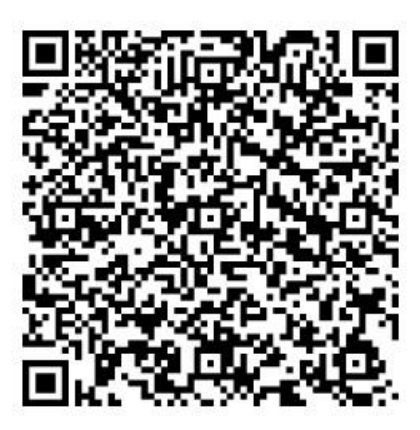

Você pode baixar o **aplicativo gov.br** gratuitamente nas lojas de aplicativos do seu celular.

• Abra o aplicativo gov.br e clique no botão Ler QR Code

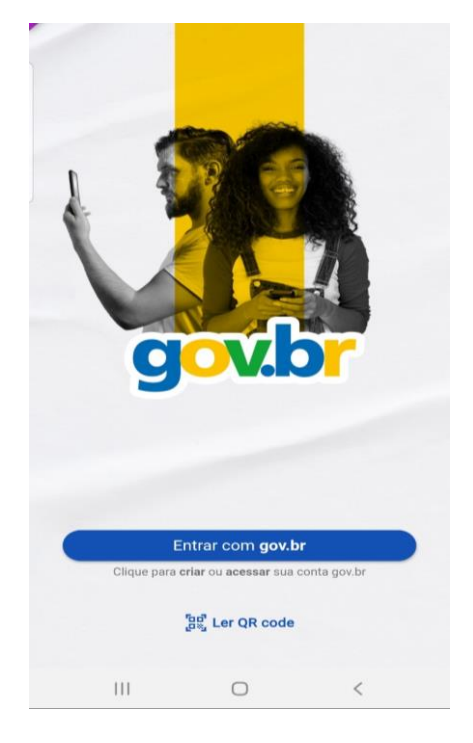

• Aponte o celular para tela do computador com intuito de ler o QR-CODE

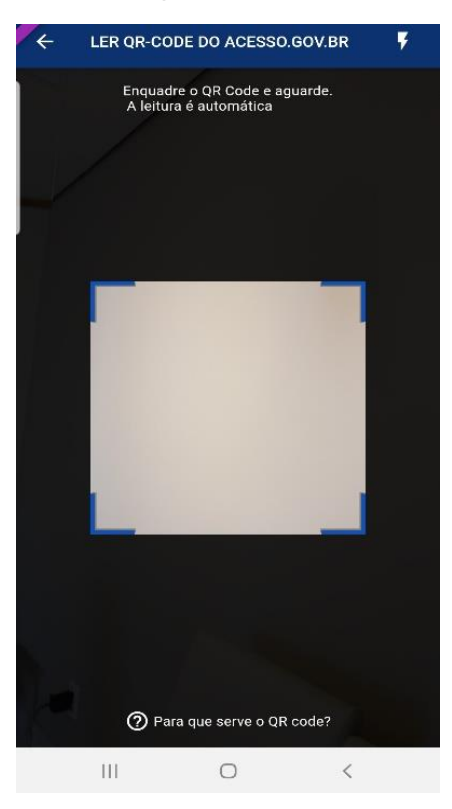

• Clique no botão Fazer Reconhecimento Facial.

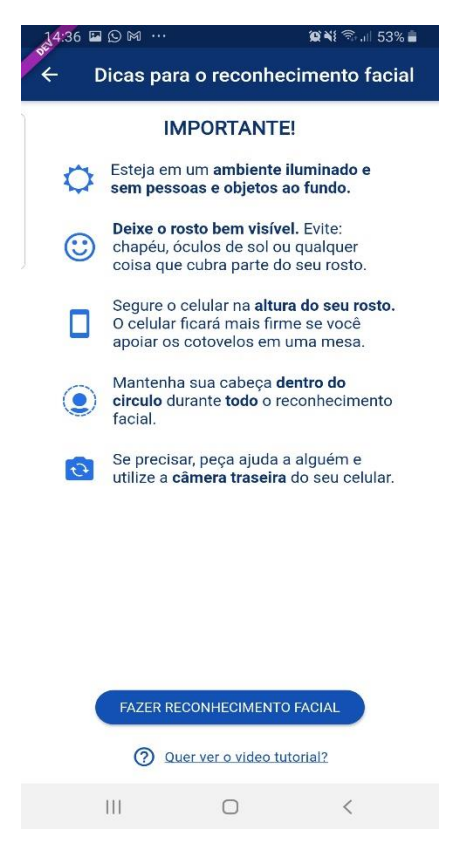

 Posicionar o rosto de frente para câmera celular e siga as orientações até sistema validar as informações.

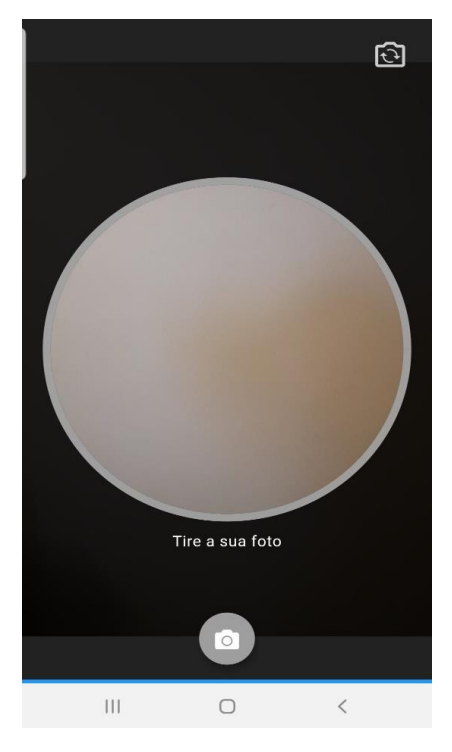

• Clique no botão OK e continue o processo no computador

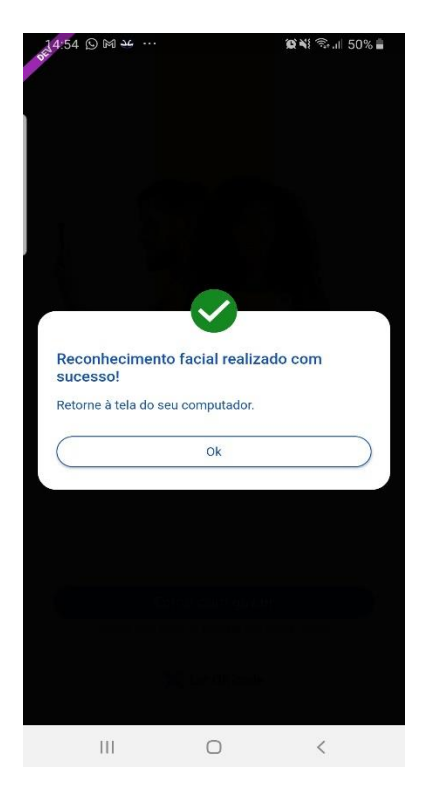

• Preencha os campos com uma nova senha e clique no botão **Concluir** para recuperar o cadastro.

| Recuperar Conta com Validação Fa | cial             |         |                 |          |
|----------------------------------|------------------|---------|-----------------|----------|
|                                  | Biometria Facial | QR Code | Cadastrar Senha |          |
| CPF                              |                  |         |                 |          |
| Nova senha                       |                  |         |                 |          |
| Digite a nova senha              |                  | 0       |                 |          |
| Repita a senha                   |                  |         |                 |          |
| Repita a senha                   |                  | 0       |                 |          |
| Voltar                           |                  |         |                 | Concluir |

# 2. Recuperar conta por meio dos Bancos Credenciados

• Clique na imagem do banco credenciado desejado. Caso não possa recuperar pelo banco, basta clicar no botão Recuperar de outra forma

| Recupere sua senha acessando um banco        | credenciado.                         |                                    |                             |
|----------------------------------------------|--------------------------------------|------------------------------------|-----------------------------|
| Ao utilizar essa opção, sua conta será prata | l! Não teremos acesso a seus dados b | ancários, apenas a seu nome e CPF. |                             |
| Selecione um banco que você já usa pela ir   | itemet.                              |                                    |                             |
| Banco do Brasil                              | Banrisul                             | Bradesco                           | Banco de Brasilia           |
| Caixa Econômica                              | Sicoob                               | Santander                          | Banese                      |
| Banestes                                     | Itaú Itaú                            | Sicredi                            |                             |
| ⑦ O acesso pelo meu banco é seguro?          |                                      | Voltar ao inici                    | io Recuperar de outra forma |

- Siga os procedimentos do banco credenciado.
- Defina a senha e clique no botão **Concluir** para finalizar a recuperação da sua conta.

| Recuperar Conta     |   |          |
|---------------------|---|----------|
|                     |   |          |
|                     |   |          |
| CPF                 |   |          |
| Nova senha          |   |          |
| Digite a nova senha | ۲ |          |
| Repita a senha      |   |          |
| Repita a senha      | 0 |          |
|                     |   |          |
| Voltar              |   | Concluir |
|                     |   |          |

## 3. Recuperar conta por E-mail

 Conferir se o email está correto do cadastro e clique no botão Enviar código. Caso não possa recuperar pelo email, basta clicar no botão Não tenho acesso a este email

| ☆ Recuperar senha com e-mail                                                                             |                       |                                    |
|----------------------------------------------------------------------------------------------------|-----------------------|------------------------------------|
| Enviar código para e-mail                                                                                | 2<br>Confirmar código | 3<br>Cadastrar nova senha          |
| Recupere sua senha com o e-mail.<br>Enviaremos um <b>código de verificação</b> para o e-mail cadastrado: |                       |                                    |
| Não me lembro de ter criado minha conta govbr                                                            |                       |                                    |
| Voltar ao início                                                                                         | Não tenho             | acesso a este e-mail Enviar código |

• Abra o e-mail e busque o código de acesso encaminhado (confira na caixa de spam caso não esteja na caixa de entrada)

| gov.br                                                                                            |               |
|---------------------------------------------------------------------------------------------------|---------------|
| Olá                                                                                               |               |
| Valide o código abaixo para recuperar sua conta de acesso no <u>gov.br</u><br>Código de validação |               |
| 657857                                                                                            |               |
| Este código é válido até 18/05/2020 às 15:08.                                                     |               |
| Nunca informe seus dados de acesso para outra pessoa.                                             |               |
|                                                                                                   | Equipe gov br |

• Digite o código de acesso e clique no botão Avançar

| Recuperação de conta       |                                        |                 |         |
|----------------------------|----------------------------------------|-----------------|---------|
|                            | E-mail Confirmar Código I              | Nova Senha<br>3 |         |
| Um código foi enviado para | . Por favor, digite-o no campo abaixo. |                 |         |
| Código de 6 caracteres     |                                        |                 |         |
| Insira o código            |                                        |                 |         |
| Não recebeu o código?      |                                        |                 |         |
| Reenviar código            |                                        |                 |         |
| Voitar                     |                                        |                 | Avançar |

• Defina a senha e finalize a recuperação da sua conta.

| Recuperar Conta     |   |          |
|---------------------|---|----------|
|                     |   |          |
|                     |   |          |
| CPF                 |   |          |
| Nova senha          |   |          |
| Digite a nova senha | • |          |
| Repita a senha      |   |          |
| Repita a senha      | ٥ |          |
| Voltar              |   | Concluir |

## 4. Recuperar conta por Mensagem de Texto (SMS)

 Conferir se o número de celular está correto do cadastro e clique no botão Enviar código. Caso não possa recuperar pelo número de celular, basta clicar no botão Não tenho acesso a este celular

| Recuperar senha com celular                                                                              |                  |                                     |
|----------------------------------------------------------------------------------------------------|------------------|-------------------------------------|
| 1<br>Enviar código para celular                                                                          | Confirmar código | 3<br>Cadastrar nova senha           |
| ecupere sua senha com o celular.<br>Iviaremos um <b>código de verificação</b> para o celular cadastrado: |                  |                                     |
| Não me lembro de ter criado minha conta govbr                                                            |                  |                                     |
| Voltar ao inicio                                                                                         | Não tenho a      | acesso a este celular Enviar código |

• Conferir a mensagem recebida no celular informado e digitar o código no campo Código de 6 caracteres e clique no botão Avançar

| Recuperação de conta       |                                        |            |         |
|----------------------------|----------------------------------------|------------|---------|
|                            | E-mail Confirmar Código                | Nova Senha |         |
| Um código foi enviado para | . Por favor, digite-o no campo abaixo. |            |         |
| Código de 6 caracteres     |                                        |            |         |
| Insira o código            |                                        |            |         |
| Não recebeu o código?      |                                        |            |         |
| Reenviar código            |                                        |            |         |
| Voltar                     |                                        |            | Avançar |

Defina a senha e finalize recuperação da sua conta. •

Recuperar Conta

| CPF                 |   |
|---------------------|---|
| Nova senha          |   |
| Digite a nova senha | ۲ |
| Repita a senha      |   |
| Repita a senha      | ٥ |
| Voltar              |   |

Fonte de Referência: BRASIL. GOV.BR. Como recuperar a conta de acesso? 2022.

Disponível em: http://faq-login-unico.servicos.gov.br/en/latest/\_perguntasdafaq/formarrecuperarconta.html. Acesso em: 06 jul. 2022.

> Atenciosamente, Equipe de Serviço Social da ETE-FMC